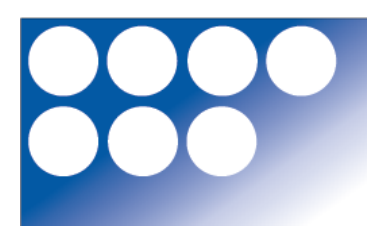

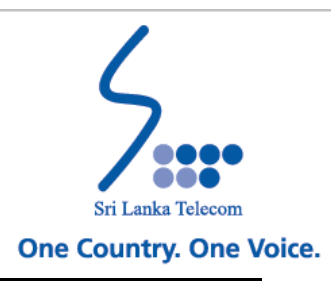

## **SLT myBILL User Guide**

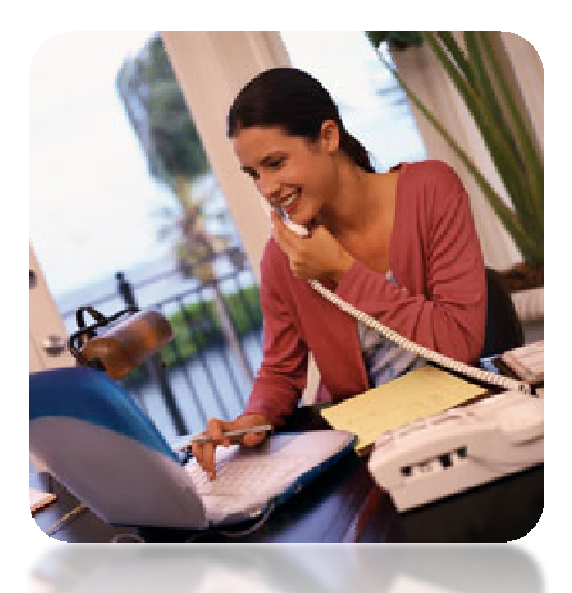

## SRI LANKA TELECOM PLC CMO GROUP

Sri Lanka Telecom PLC

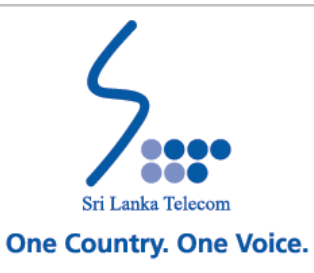

## **SLT myBILL Service**

- SLT myBILL Service allows you to manage and pay your SLT service invoices online. It's free, easy and secure.
- SLT myBILL Service helps you to streamline your billing process, with all your SLT billing information automatically cataloged and keeping in one secure location.
- Easily find step-by-step myBILL Online Operating Instructions are given here.

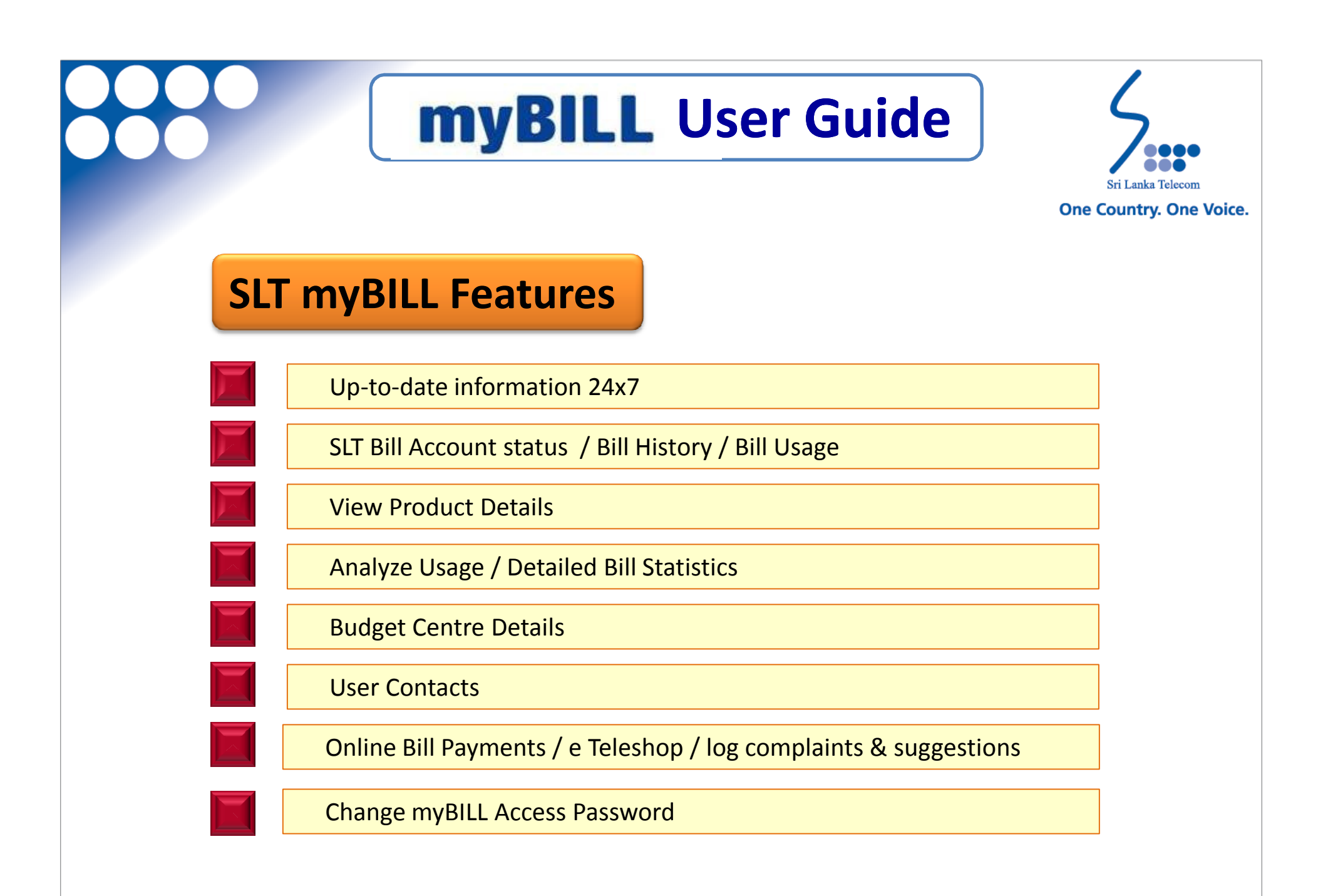

#### Sri Lanka Telecom PLC

Sri Lanka Telecom PLC

## **myBILL** User Guide 1. How to Register **Customer Eligibility** 2. 3. User Access Levels Login to myBILL Service 4. 5. Account Status Summary 6. View Product Details 7. Bill History 8. Usage Analysis 9. Budget Centers **10. Contacts** 11. Change Login Info 12. Logout 13. Make Payments Online **14. New Service Request Link** 15. e Teleshop **16. Complaints & Suggestions**

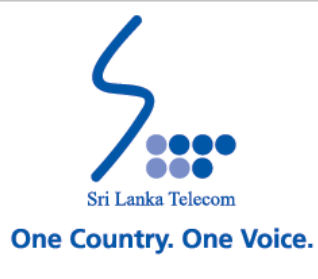

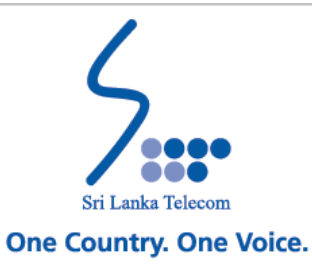

### 1. How to Register

Register for myBILL service, you can use following options:

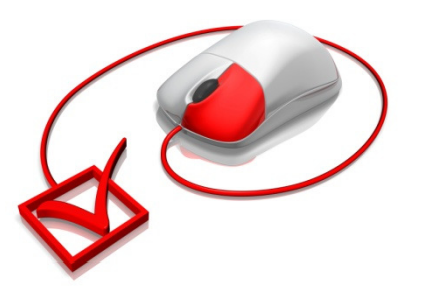

#### **Obtain the Application Form**

- 1. You can download the application from the SLT website <u>www.slt.lk</u>
- You can collect the same from your nearest SLT Regional Telecom office or SLT Teleshop or from your SLT Account Manager for SLT Corporate Customers.

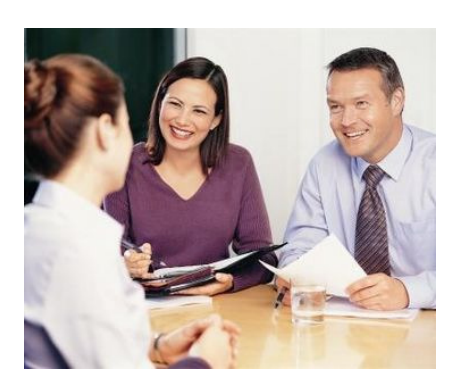

#### Submit your Application Form

You can submit your dully filled Application Form to ;

- 1. SLT Regional Telecom office or SLT Teleshop by other customers
- 2. Relevant SLT Account Manager (For SLT Corporate customers)
- 3. Email <u>1212@slt.com.lk</u>

<u>Note</u> : Once the registration process is completed, you will receive a mail from myBILL@slt.lk (myBILL Admin Team) with your User Name and Password to access the myBILL Service.

Sri Lanka Telecom PLC

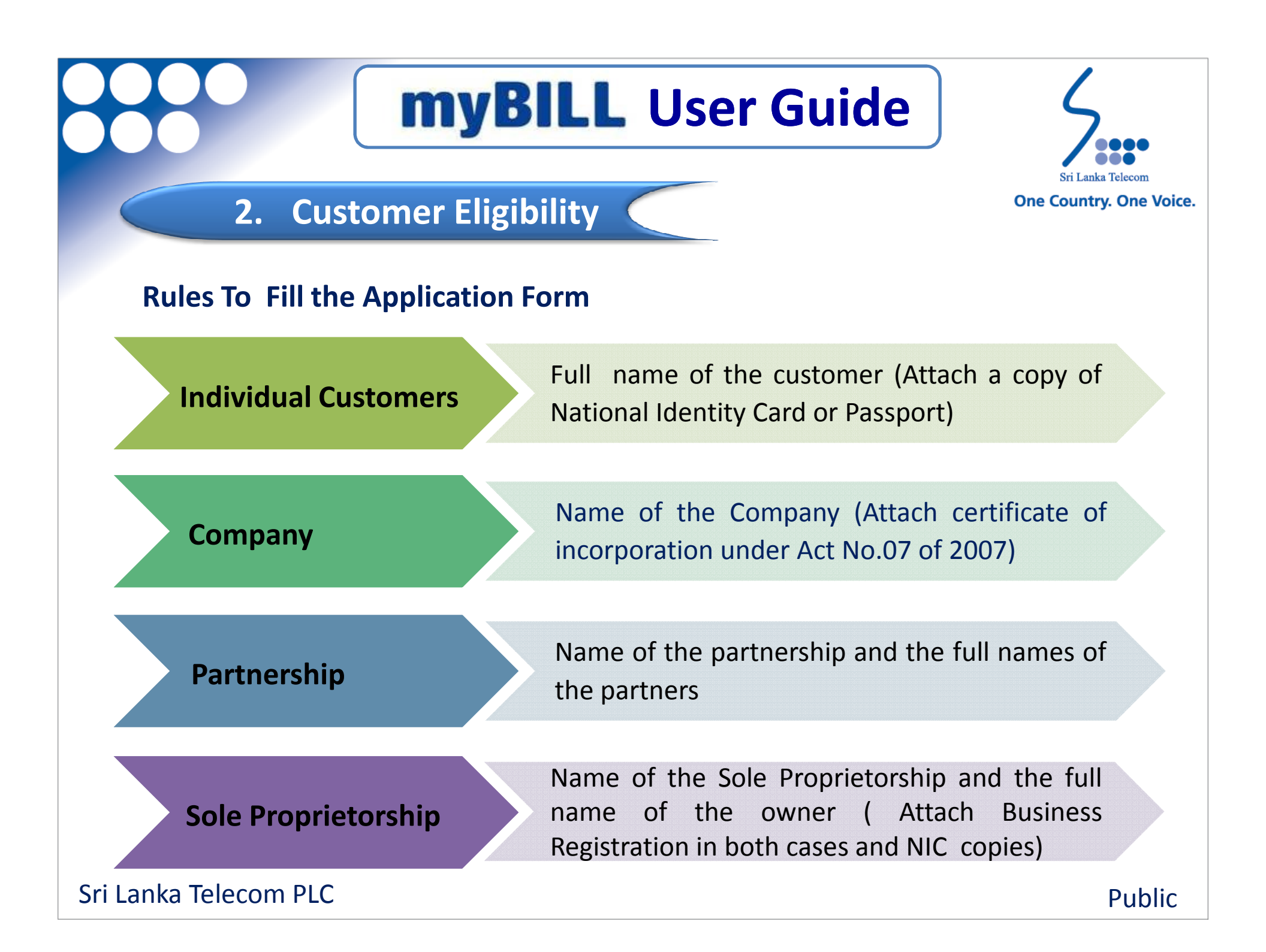

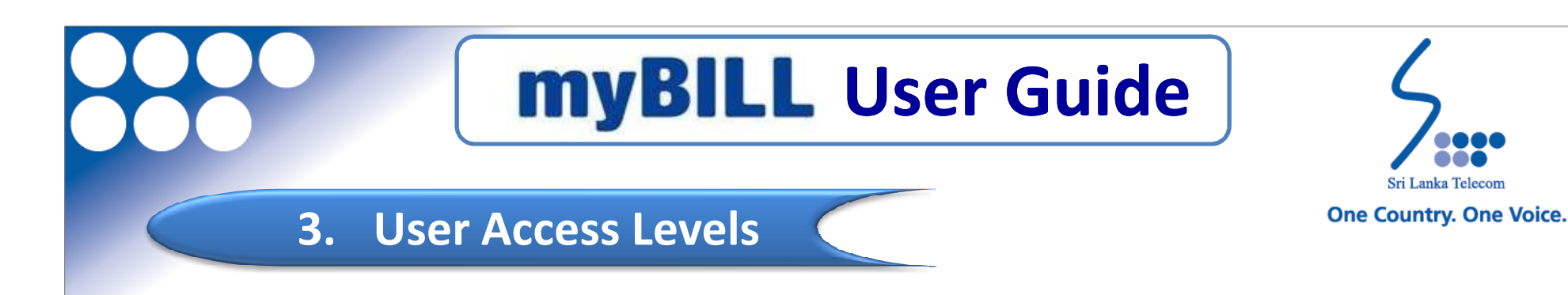

- This feature controls who can access, view, edit and analyze the contents based on the Access Levels provided.
- myBILL has been assigned two types of Access levels.

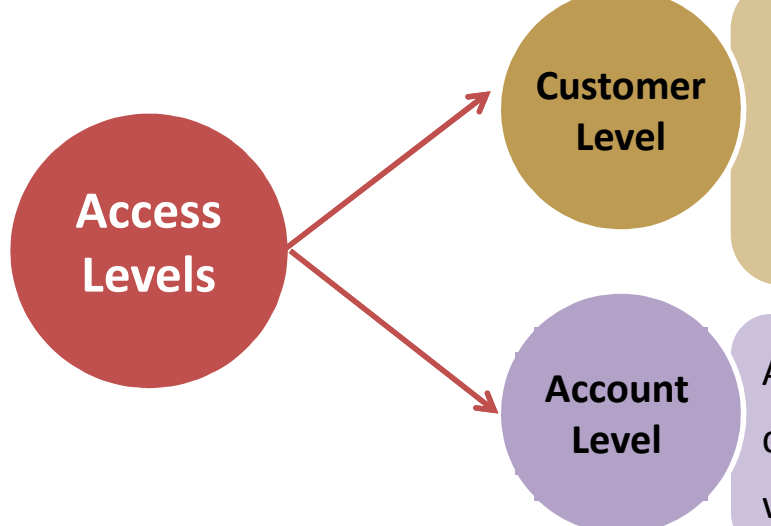

Customer Level access will provide the user to view the details of all the accounts and products under a particular customer reference number with single myBILL login.

Account Level access will provide the user to view the details of all the products under a particular account with the single myBILL login.

**NOTE :** Access level should be decided by you and it is mandatory to include the required Access Levels in the Application Form.

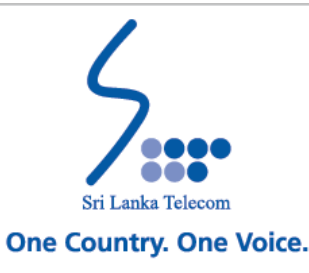

### 4. Login to myBILL Service

### Login to the myBILL Web Portal

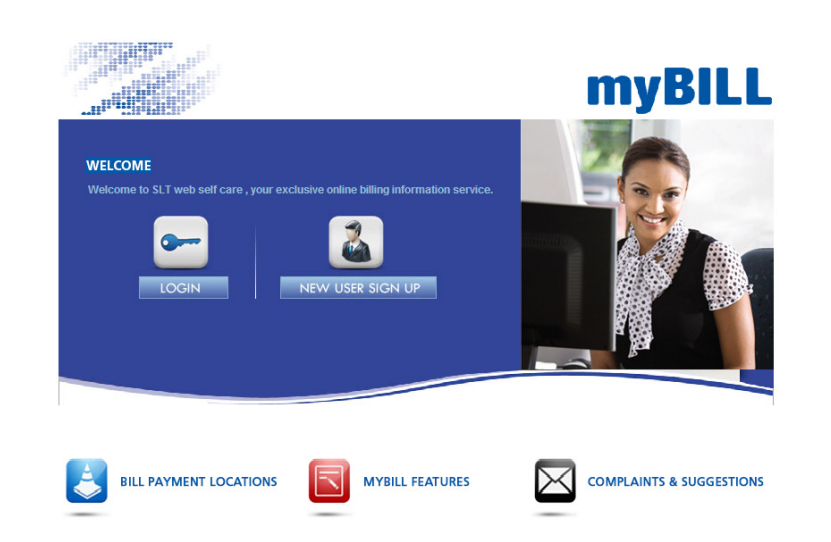

- Login to <u>www.slt.lk</u>
- Select "myBILL" under MySLT
- Enter your myBILL User Name and Password
- Click "Login"

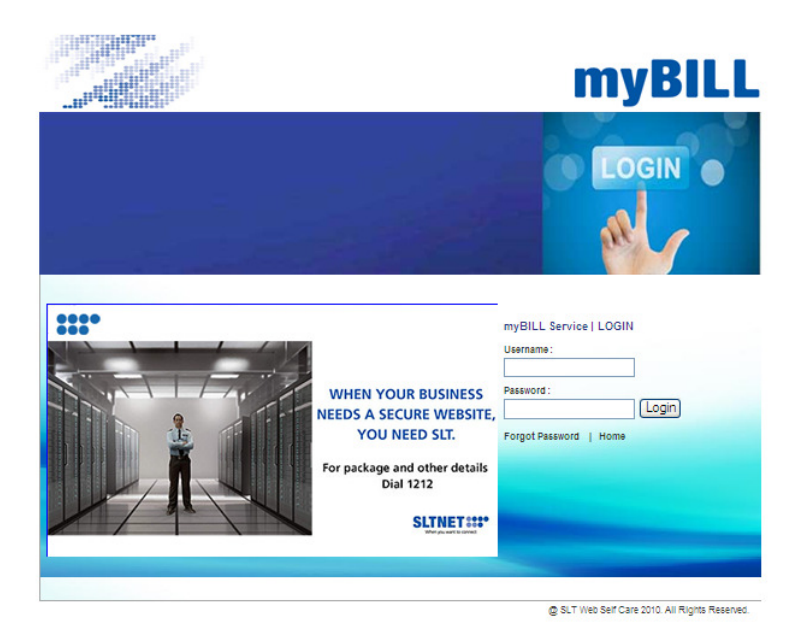

#### Sri Lanka Telecom PLC

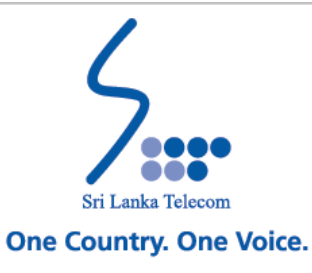

### 5. Account Status Summary

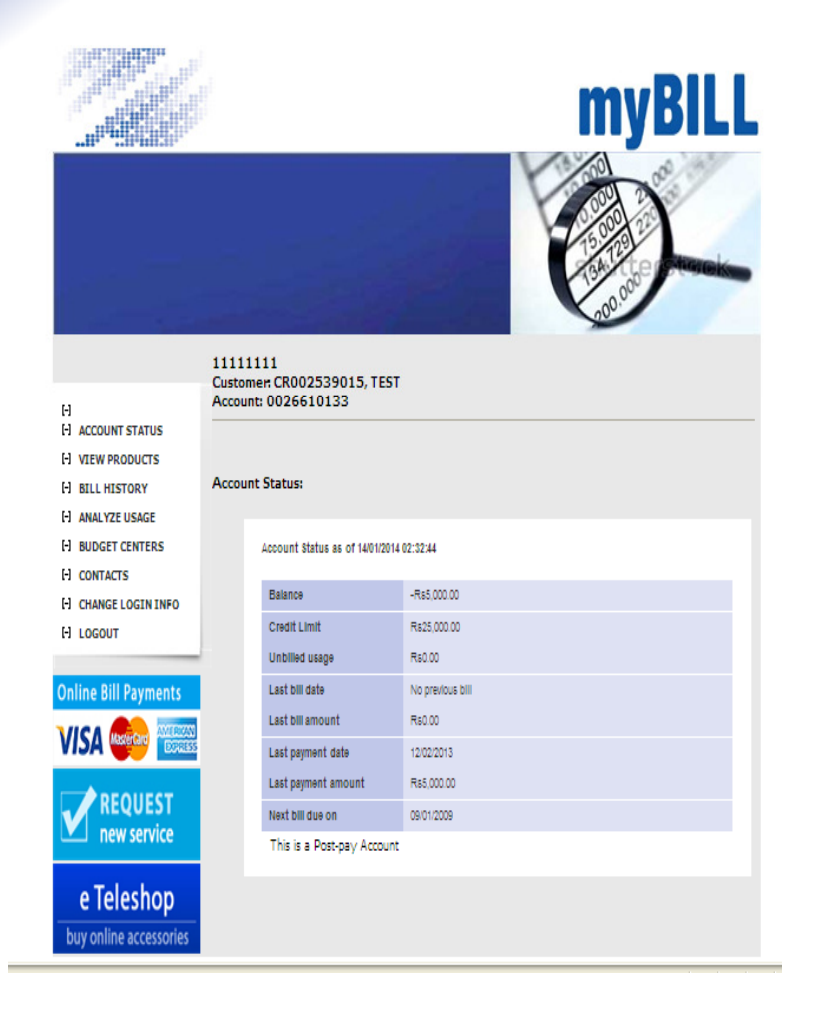

- At the top of this screen you will see your Customer Reference Number (CR Number) and the Account number.
- If you have multiple accounts then you can switch between them by using the provided drop-down menu.
- The table on this screen shows status of your Account including Balance, Credit Limit, Usage, Last bill date etc.
- So you can review your account details quickly and conveniently.
- This is a listing of all recent billing information with their corresponding charges and dates.

#### Sri Lanka Telecom PLC

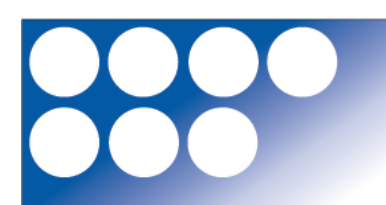

11111111 Customer CR002539015, TEST Account: 0026009274

C CONTACTS

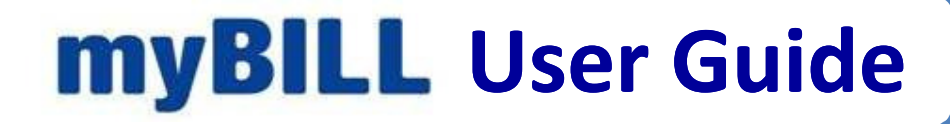

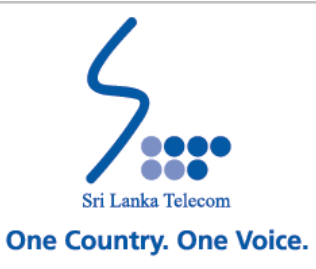

### 6. View Product Details

**myBILL** 

Clicking "View Products" in the main menu enables you to view all SLT products under your Account.

**mvBILL** 

Under the heading of "Account Products", you can view all SLT products presently you have subscribed up to now.

 ACCOUNT STATUS VIEW PRODU Account Product H BILL HISTORY ANALYZE USAGE
 BUDGET CENTERS CITYLINK CITYLINK CDMA If you want see the details of the each product then NUMBER SI T Broadband RH2198 VISA 🎰 click on the specific Product Name in the check box. (2) H ANALYZEUSA CONTACTS e Teleshop VISA 🚭 e Teleshop Product: P\_Megaline Status Pending Charge Perior Monthly Rs495.00 additional Then details \_V-talk Acti 1210/RESONDO ROLD MUBOLE/MUTTILLA/12 relevant to the product Event Type such as rental, value added **Discount Calling Circle** services will appear on the Discount Calling Circle -50% count SME-CC [04] Discount SME-CC [06] ount SME-CC [08 screen. Discount SME-CC [10] Discount SME-CC I12 Discount SME-CC [15 Discount SME-CC [20 Discount SME-CC [30] Sri Lanka Telecom PLC Discount SME-CC [50 Public Discount SME-CC [54

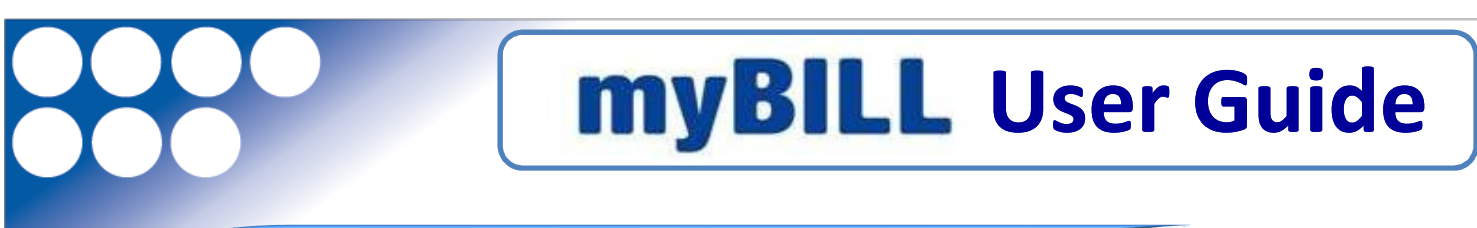

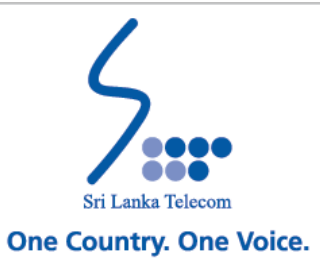

### 7. Bill History

If you need to review detailed information of your telephone bill, then click on the **"Bill History"** window in the Menu table.

All billing information will appear on the screen for the last 06 months including Invoice Number, Billing period, charges for the period, arrears and total payable value.

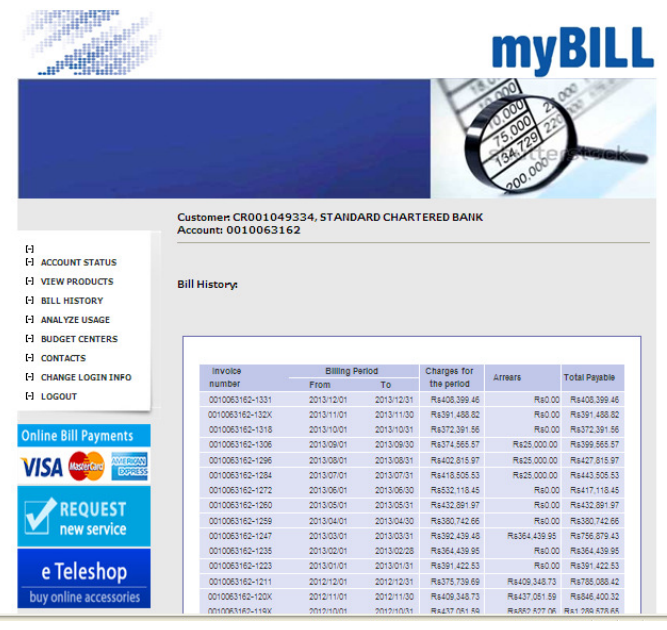

A snapshot of your printed invoice is now available under Bill History.

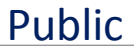

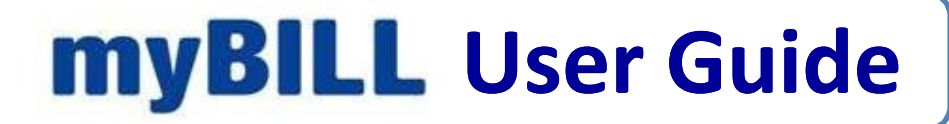

### 8. Analyze your Usage

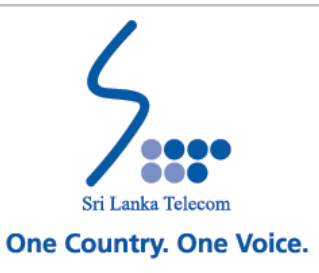

Once you click the "Analyze Usage" option, a screen appears with your CR Number and the Account Number.

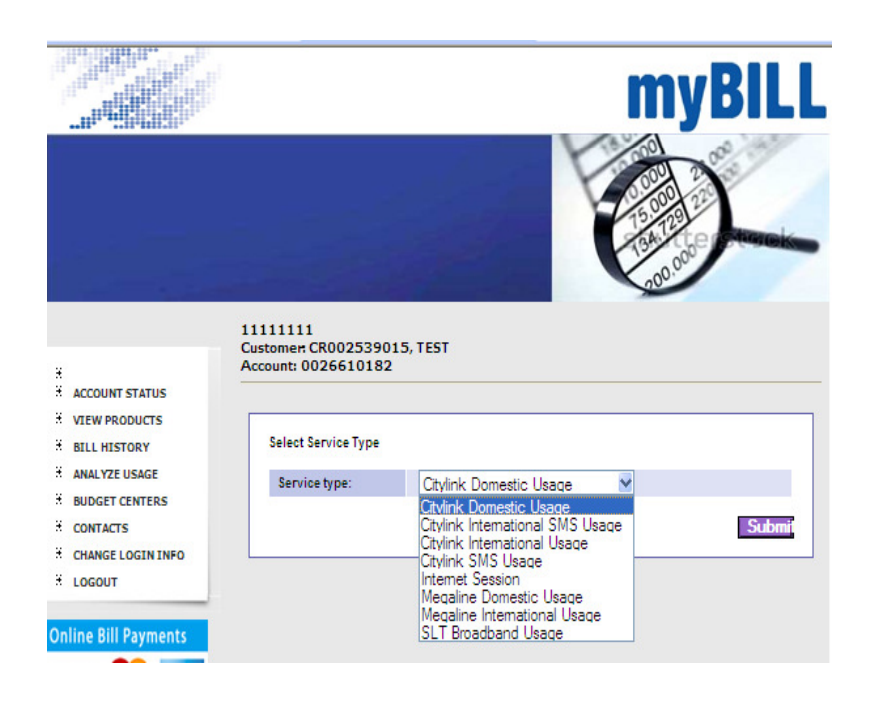

- "Analyze Usage" feature allows you to select the service type you want to analyze in a check box.
- If you have multiple services then you can switch between them by using the provided drop-down menu in the check box.
- Screen appears with all product related services currently you have subscribed with SLT. Then select the desired service type and click the submit tab.

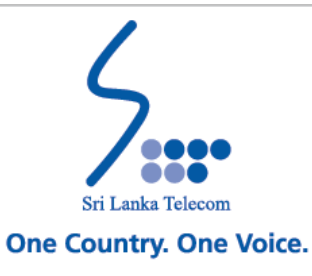

## 8. Analyze your Usage

| ount: 0025682529    |                         |  |
|---------------------|-------------------------|--|
| Select usage breakd | vn                      |  |
| Service type:       | Citylink Domestic Usage |  |
| Group by:           | Calling Number 🖌        |  |
| Sum on:             | Cost                    |  |
| Usage for:          | Unbilled 🕶              |  |
| Max rows:           | 100                     |  |
|                     |                         |  |
|                     | Set Filters Run Query   |  |

| Service type:  | Citylink Domestic Usage                                                                                                    |                     |
|----------------|----------------------------------------------------------------------------------------------------|---------------------|
| Budget Center: | None 💌                                                                                                    |                     |
| Group by:      | Calling Number 🖌                                                                                                    |                     |
| Sum on:        | Calling Number                                                                                                    |                     |
| Usage for:     | Call Type                                                                                                    |                     |
| Max rows:      | Call Category<br>Bearer                                                                                                    |                     |
|                | Call Originated Number<br>Call Originated Number<br>Call Farwading<br>Discount Info 1<br>Discount Info 2<br>Discount Info 3<br>SID<br>Cell ID<br>Calling ESN<br>Event Class<br>Time Band<br>Cost Band Description<br>Destination Area Code<br>Origination Area Code | at Filters Run Quer |

- You can select some filters enabling to analyze usage breakdowns as your preference. By selecting "Usage Breakdown" you can do further analysis you wish
- You will also be able to enter specific filters to run queries.

#### Sri Lanka Telecom PLC

2

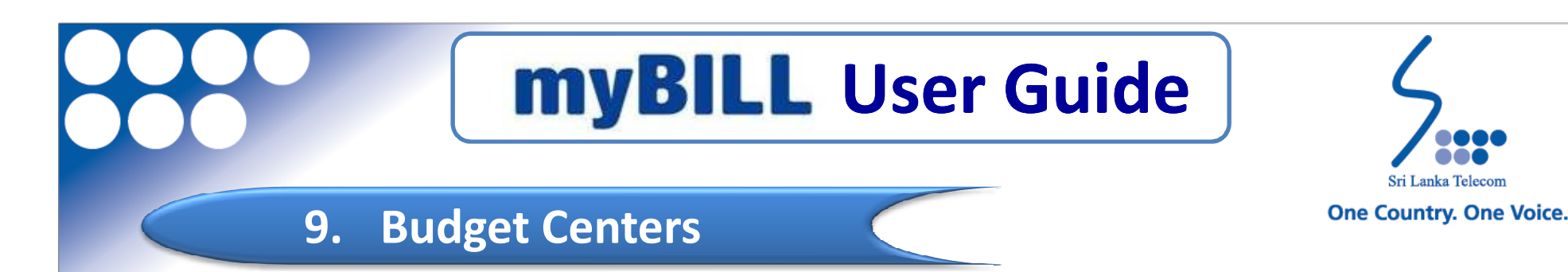

Budget Centers are introduced for

- Users can view the budget centres for all the accounts.
- myBILL is capable of adding new budget centres and new budget centre reports.
- Also it is possible to delete existing budget centres and modify them by the user himself.

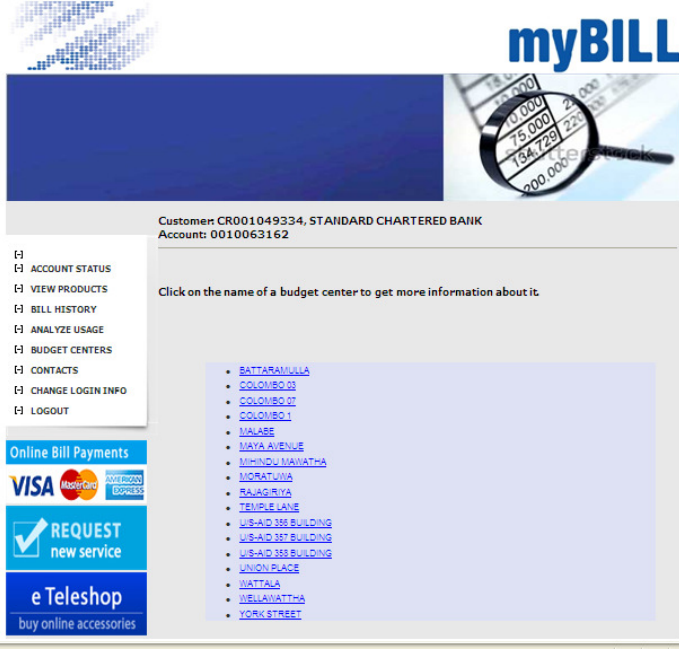

Sri Lanka Telecom PLC

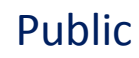

Sri Lanka Telecon

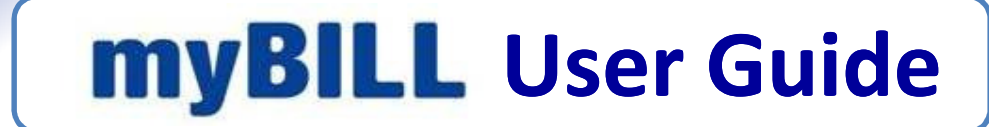

#### **10. Contacts**

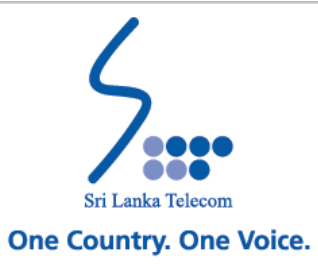

All available information regarding the Customer Hierarchy is presented on this screen.

|                                                                                                    |                       |                                                                  |                                             |          |                                         | yBILL |
|----------------------------------------------------------------------------------------------------|-----------------------|------------------------------------------------------------------|---------------------------------------------|----------|-----------------------------------------|-------|
| H<br>ACCOUNT STATUS<br>VIEW PRODUCTS<br>BILL HISTORY<br>ANALYZE USAGE<br>BUDGET CENTERS<br>CONTACTS<br>CONTACT | 1111:<br>Cust<br>Acco | 11111<br>omer: CR0<br>unt: 0026<br>act Summa<br>Name<br>11111111 | 02539015, T<br>610182<br>ary:<br>Department | Position | Address<br>12.15T LANE.COLOMBO 01.00100 |       |
| e Teleshop<br>buy online accessories                                                                                                    |                       |                                                                  |                                             |          |                                         |       |

If you need to obtain whole contact hierarchy, then click on it.

Then all contact details will appear on the screen with your CR number.

Further by clicking the selected banner you can list contacts for the <u>selected</u> customer only.

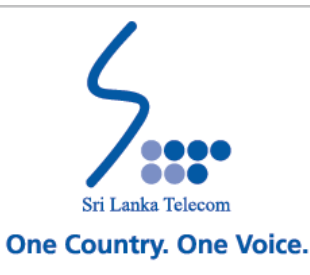

#### **10. Contacts**

Next

#### Contact Details

Edit the address details Edit the contact details

| Title             |                              |
|-------------------|------------------------------|
| First Name        |                              |
| Initials          |                              |
| Last Name         |                              |
| ID                | 11111111                     |
| Language          | English (UK)                 |
| Daytime Tel.      |                              |
| Daytime Tel. ext. |                              |
| Evening Tel.      |                              |
| Evening Tel. ext. |                              |
| Fax               |                              |
| Mobile            |                              |
| EDI Address       |                              |
| Email Address     |                              |
| Position          |                              |
| Department        |                              |
| Address           | 12,1ST LANE,COLOMBO 01,00100 |

#### 

- If you need to review detailed information of your hierarchy, then click on "name label".
- All the contact details will appear on the screen.
- At top of the check box you will allow to Edit the address details or your Contact details.
- If you want to edit the address, click on "Edit the address details " Tab to begin the edit process.
- If you want to edit the contacts then click on the "Edit the contact address" Tab to begin the edit process.
- myBILL service allows you to do the necessary contact modifications by yourself.

Note : Once complete editing process a message will be appeared as "Address successfully modified"

Sri Lanka Telecom PLC

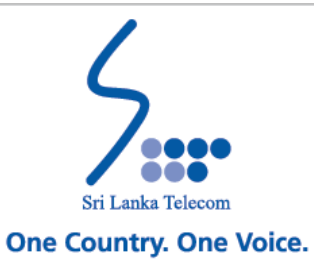

## **11. Change Login Information**

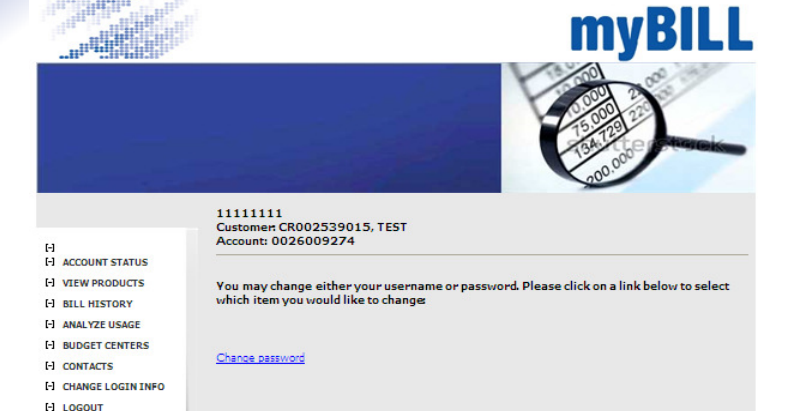

- You can change your password by yourself.
- Click on Change Password.

| Please enter the following              | g details to change your password: |
|-----------------------------------------|------------------------------------|
|                                         |                                    |
| Old Descrived                           |                                    |
| New Password:                           |                                    |
| New Password (Confirm):                 |                                    |
| , , , , , , , , , , , , , , , , , , , , | Modify                             |
|                                         |                                    |
|                                         |                                    |

This screen appears and allow you to change the Password.

Once complete the modifying message will be appeared as "Your password has been updated successfully. Remember to use your new password in future."

Note : Change your password regularly to prevent unauthorized access.

Sri Lanka Telecom PLC

#### 12. Logout

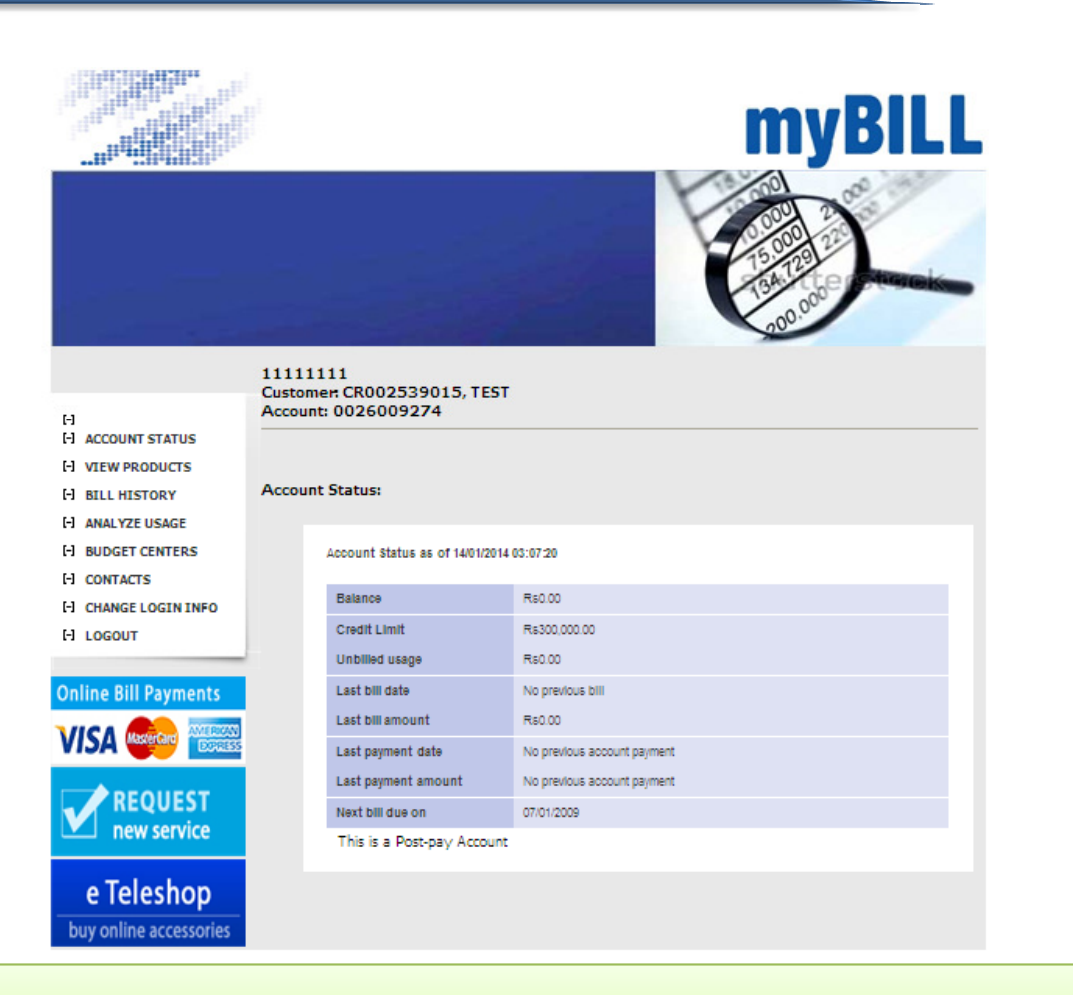

Once you click the log out window in the menu bar, home page will be appeared in the screen.

Sri Lanka Telecom PLC

Sri Lanka Telecom One Country. One Voice.

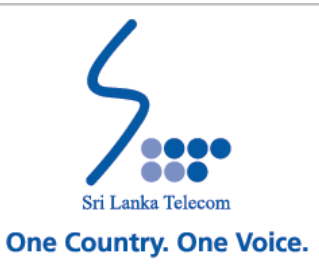

### 13. Make Payments Online

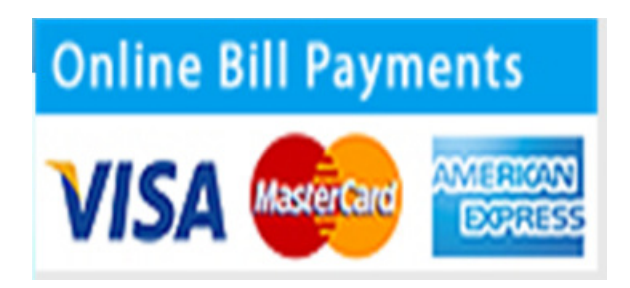

- If you need to make payments for SLT services, myBILL service is allowed you to do the online payments.
- Click "Make payment on-line" banner.

Then this screen will appear for you to do the payments with the payment instructions.

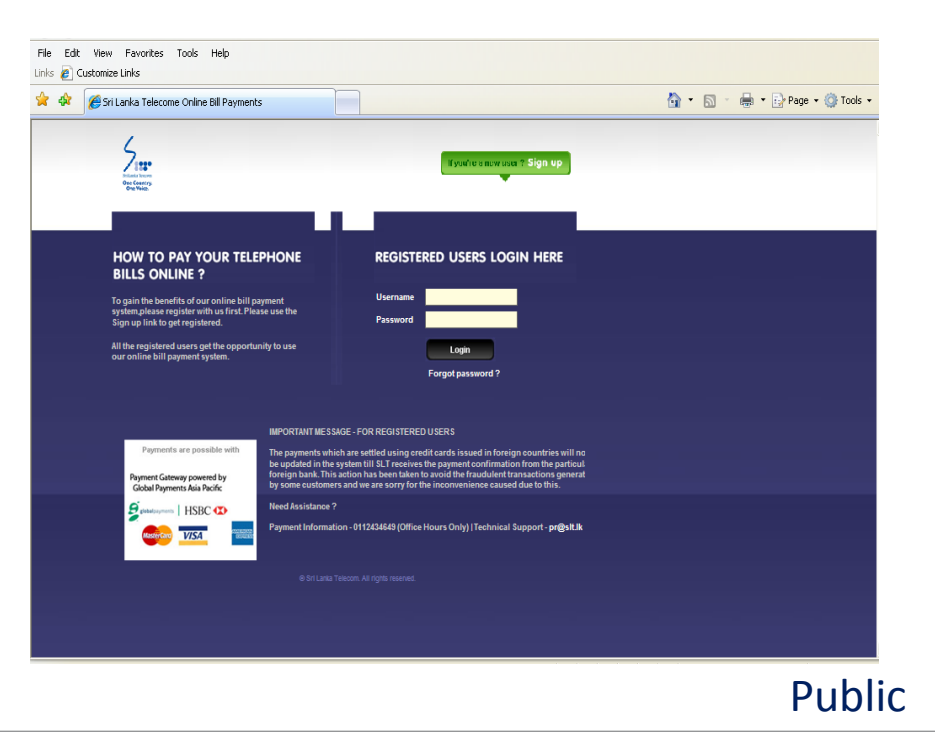

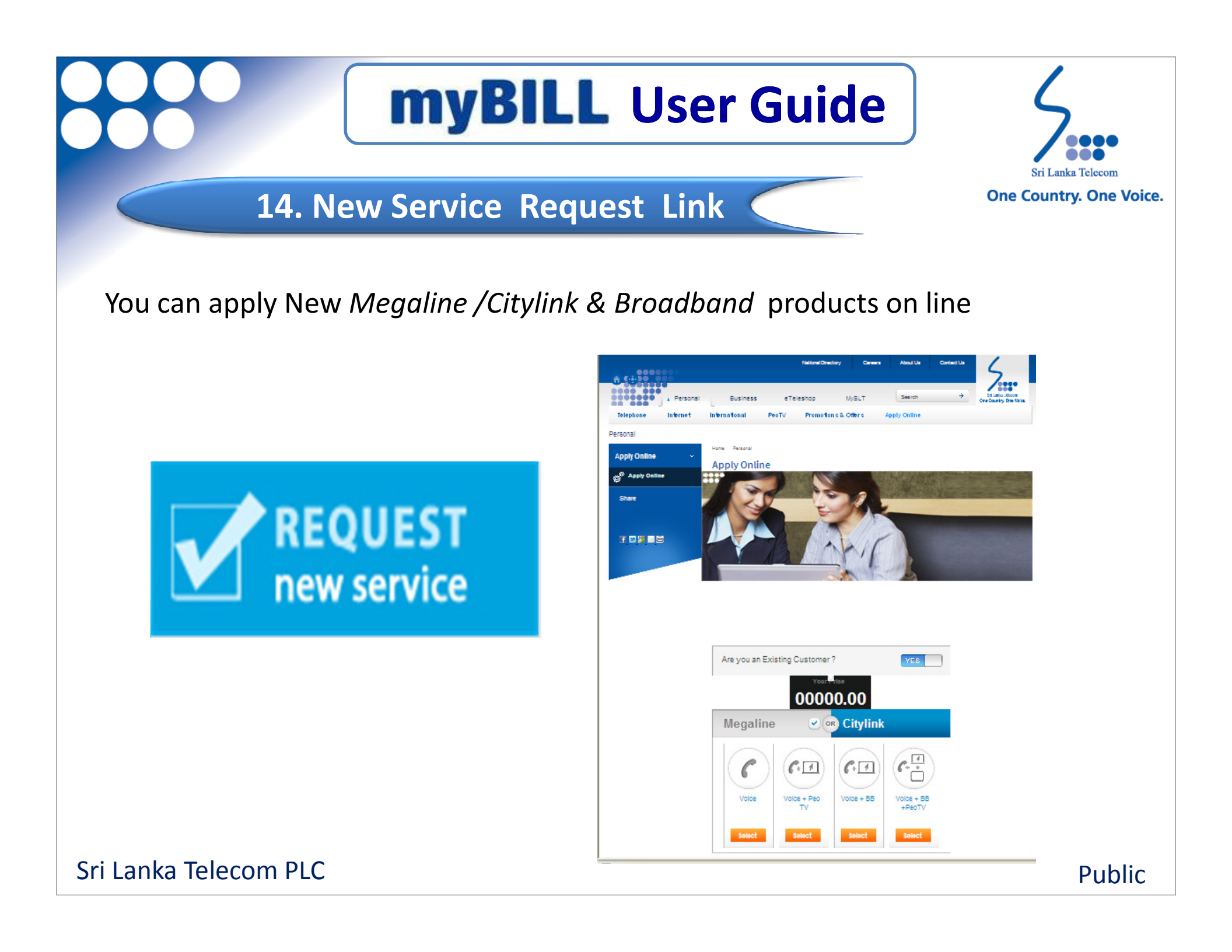

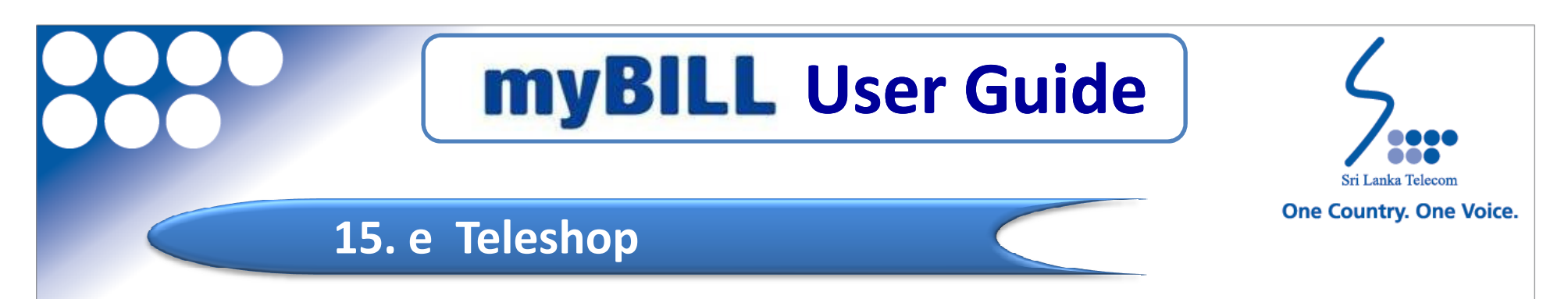

You can buy online Telephone equipments /accessories of SLT products/Service available at SLT Teleshops.

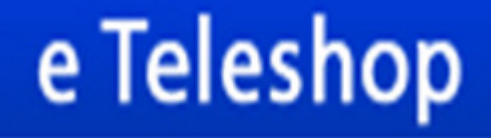

buy online accessories

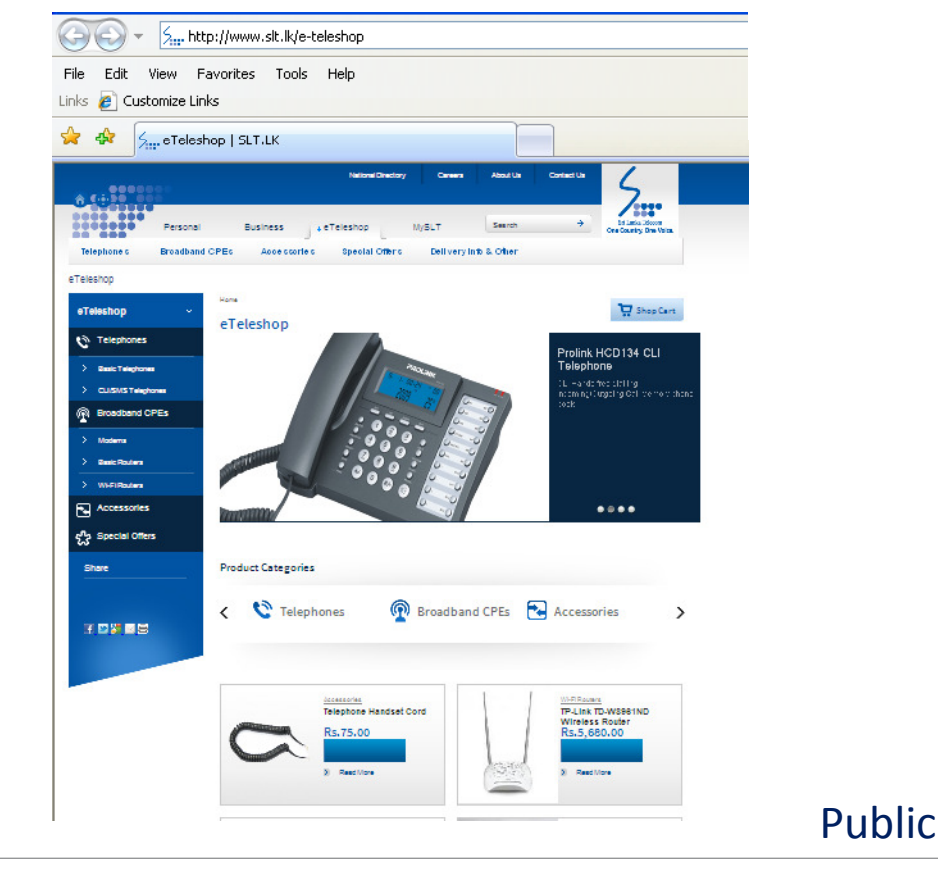

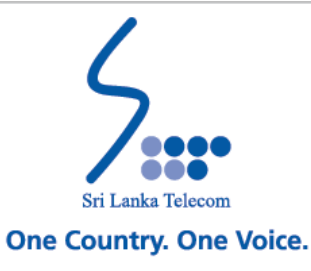

### **16. Complaints & Suggestions**

| WHILL FARURES       SUGGESTIONS         COMPLAINTS & SUGGESTIONS         Contact Details         Postal Address       Sri Lanka Telecom PLC,<br>Lotus Road, PO Box 503,<br>Colombo 1,<br>Sri Lanka.         Address Line 1       State-Province-Region         City       State-Province-Region         Country       Telephone*         Country       Telephone*         Fault Report: 1212       State-Province-Region         Type of query*       Select - | WITH LOCATION     WITH LOCATION     WITH LOCATION     WITH LOCATION     Contract Details     Postal Address     Sri Lanka Telecom PLC,   Lotus Road, P.O. Box 503,   Colombo 1,   Sri Lanka.     Address Line 1     Address Line 2     City   State Province Region        Country   Telephone*        Country   Telephone*           Type of query*                  Nessage* | T myBILL service, yo | ar exclusive online billing information | myBiL                  | L You c                                                    | ar                   |
|----------------------------------------------------------------------------------------------------|----------------------------------------------------------------------------------------------------|----------------------|-----------------------------------------|------------------------|------------------------------------------------------------|----------------------|
| Title*       Name/Company*         Mr.       Image: Company*         Address Line 1       Image: Company*         Address Line 2       Image: Company*         City       State: Province: Region         City       State: Province: Region         Country       Telephone*         Image: Country       Telephone*         Country       Telephone*         Type of query*       - Select -                                                                 | Title* Name/Company*   Mr. Image: Company*   Address Line 1   Address Line 2   City   State/Province/Region   Country   Telephone*   Country   Telephone*   Country   Telephone*   General : pr@ait.k   Fault Report: 1212   Message*                                                                                                    | General fee          | MYBILL FEATURES                         | COMPLAINTS & SUGGESTIN | 10N5                                                       |                      |
| Mr.     Intersection       Address Line 1     Colombo 1,<br>Sri Lanka.       Address Line 2     Telephone:+94-11-2329711       Address Line 2     Telephone:+94-11-2440000       City     StateProvince/Region       Country     Telephone*       Country     Telephone*       Email     Web       Type of query*     StateProvince/Region                                                                                                    | Mr.     Image: Colored State       Address Line 1     Stitue       Address Line 2     Telephone: -94-11-2329711       Facility     State       Colored State     General : pr@sitik       City     State       Country     Telephone"       Country     Telephone"       Email     Web       Type of query"     Select -       Message"     Message*                           | Title*               | Name/Company*                           |                        | Contact Details<br>Postal Address<br>Sri Lanka Telecom PLC |                      |
| Address Line 1  Address Line 2  Address Line 2  City State Province Region  Country Telephone*  Email Web  Type of query* - Select -                                                                                                    | Address Line 1                                                                                                    | Mr. 💌                |                                         |                        | Lotus Road, P.O.Box 503<br>Colombo 1,<br>Sri Lanka.        | 5.                   |
| Address Line 2   City   State Province:Region   City   State Province:Region   General: pr@sitlik   Country   Telephone*   Email   Web   Type of query*   - Select -                                                                                                    | Address Line 2     Faosimilie: +94.11-2440000       Address Line 2     Telex: 21477 Telecom OE       City     State/Province/Region       Country     Telephone"       Country     Telephone"       Email     Web       Type of query"     - Select -       Message"     Message*                                                                                              | Address Line 1       |                                         |                        | Telephone: +94-11-2325                                     | 9711                 |
| Address Line 2  City State/Province.Region  Country Telephone*  Email Web  Type of query*  - Select -                                                                                                    | Address Line 2  City State Province Region  Country Telephone*  Email Web  Type of query* - Select -  Message*                                                                                                    |                      |                                         |                        | Facsimile:+94-11-2440                                      | 000                  |
| email:<br>City StateProvinceRegion<br>Country Telephone*<br>Email Web<br>Type of query*<br>- Select -                                                                                                    | email:<br>City StateProvinceRegion<br>Country Telephone*<br>Email Web<br>Type of query*<br>- Select -                                                                                                    | Address Line 2       |                                         |                        | Telex: 21477 Telecom Cl                                    | E                    |
| Country Telephone* Country Telephone* Country Email Web Type of query* - Select -                                                                                                    | Country Telephone* Country Telephone* Country Type of query* Select -                                                                                                    | City                 | Sta                                     | ate/Province/Region    | email:<br>General : pr@<br>Fault Report                    | @slt.lk<br>t : 1212( |
| Country Telephone*  Email Web  Type of query*  - Select -                                                                                                    | Country Telephone*  Email Web  Type of query*  - Select -                                                                                                    |                      |                                         |                        |                                                            |                      |
| Email Web Type of query* - Select -                                                                                                    | Email Web Type of query* - Select -                                                                                                    | Country              | Te                                      | lephone*               |                                                            |                      |
| Email Web Type of query* - Select -                                                                                                    | Email Web Type of query* - Select -                                                                                                    |                      |                                         |                        |                                                            |                      |
| Type of query* - Select -                                                                                                    | Type of query*<br>- Select -                                                                                                    | Email                | We                                      | eb                     |                                                            |                      |
| Type of query* - Select -                                                                                                    | Type of query* [-Select - Message*                                                                                                    |                      |                                         |                        |                                                            |                      |
| - Select -                                                                                                    | - Select - 💌                                                                                                    | Type of query*       |                                         |                        |                                                            |                      |
|                                                                                                    | Message*                                                                                                    | - Select -           |                                         | 8                      | ×                                                          |                      |
|                                                                                                    |                                                                                                    |                      |                                         |                        |                                                            |                      |
|                                                                                                    |                                                                                                    |                      |                                         |                        |                                                            |                      |

Sri Lanka Telecom PLC

You can Make any complaint/suggestion /comments

#### You can Find

- General Contact
- SLT Contact Center Service
- Branch Locator
- Bill payments Options

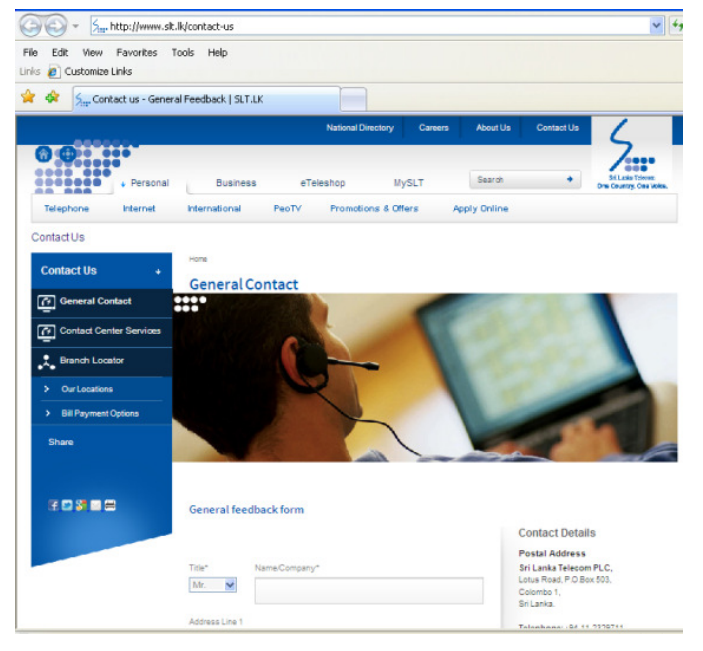

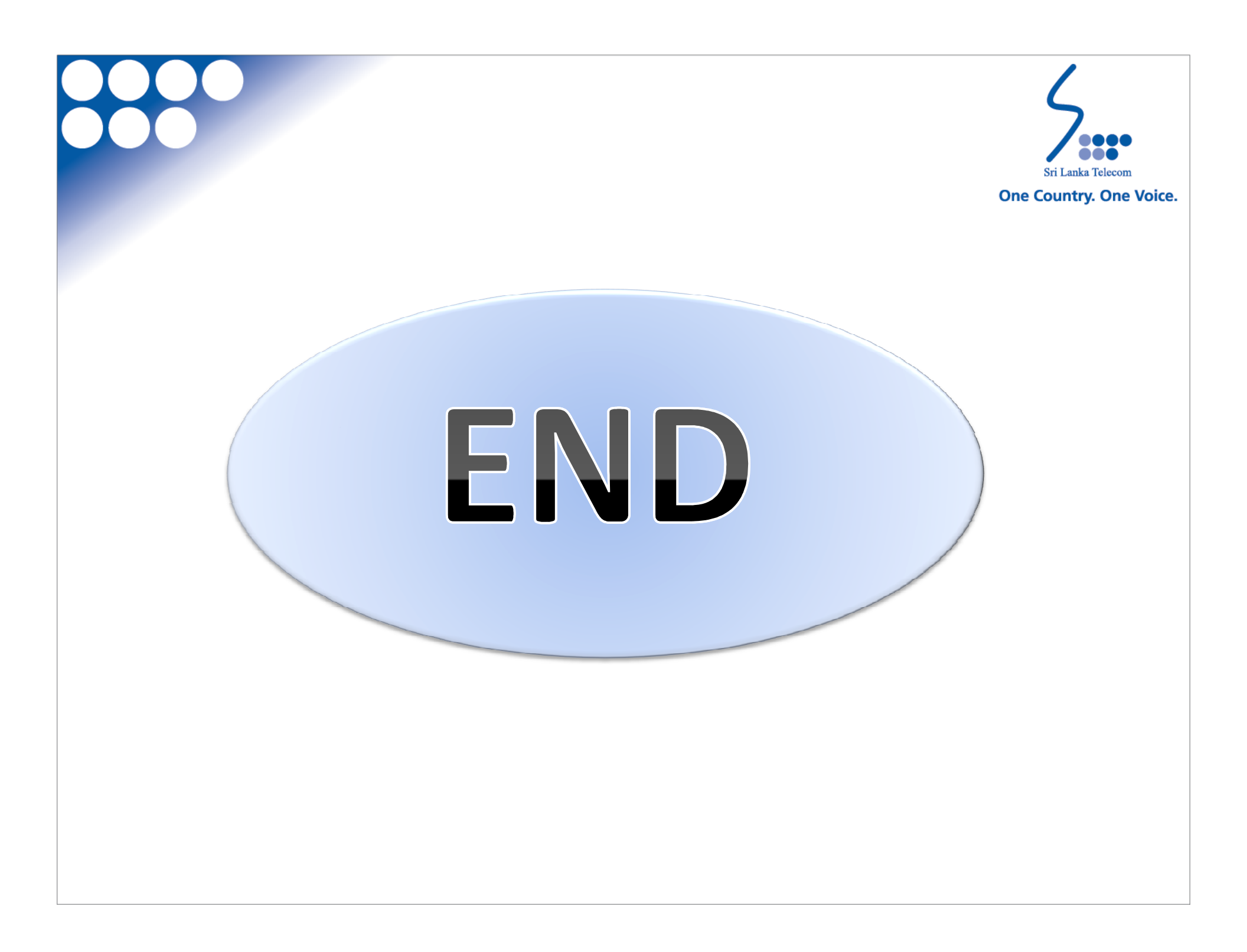